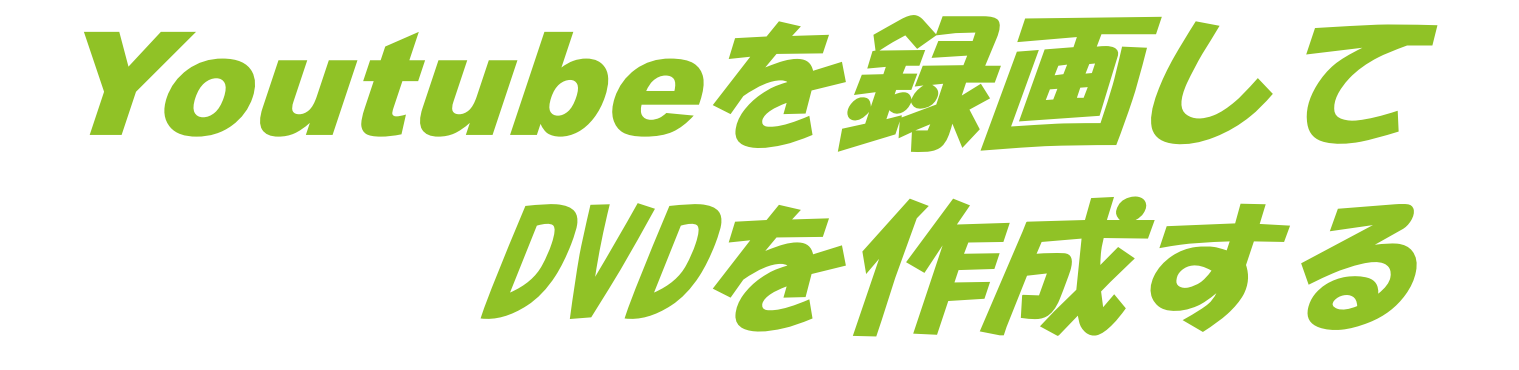

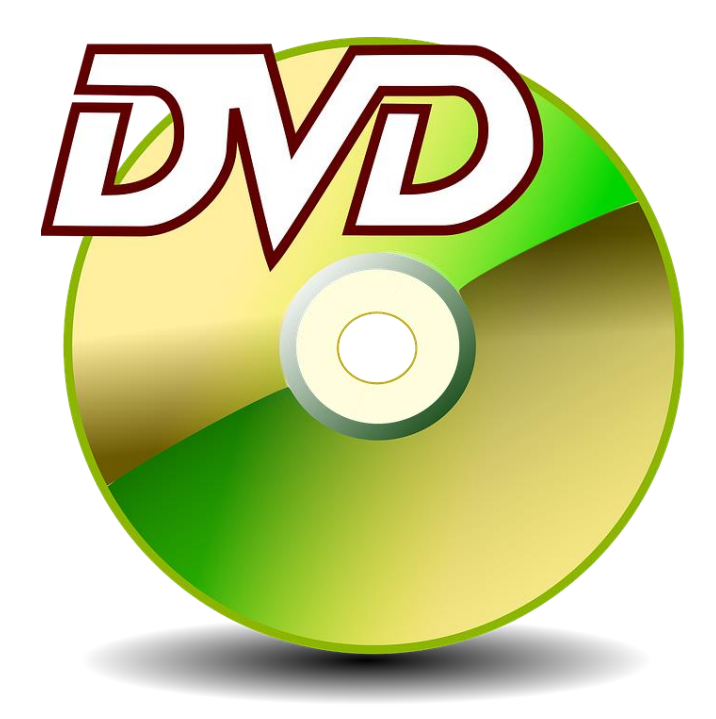

#### 作成 脇田東作 2017年7月24日

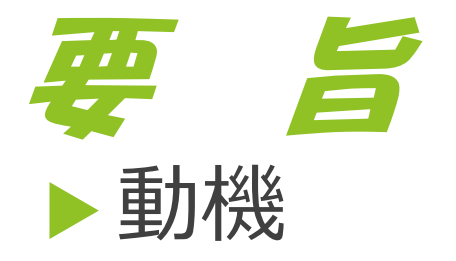

### ▶日頃閲覧していて感動したYoutubeを自分の パソコンやDVDに残して置きたいと思うことがある

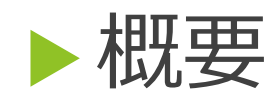

- そのためには専用のソフトをパソコンにインストー ルしておく必要がある
- ▶ソフトの一例
- •Best MP3-4 Download
- BlueTubeBox MP4/MP3-Download
- ・PerfectTube など

### ソフトの選択とPCへのインストール

▶「ストア」を立ち上げてソフトを選択

- ▶ ソフトをPCにインストールする
- ▶ ソフトを起動する
- ▶ 仮に「菅原洋一」と入れてみる
- ▶ 「菅原洋一」のサイトガ出てくる

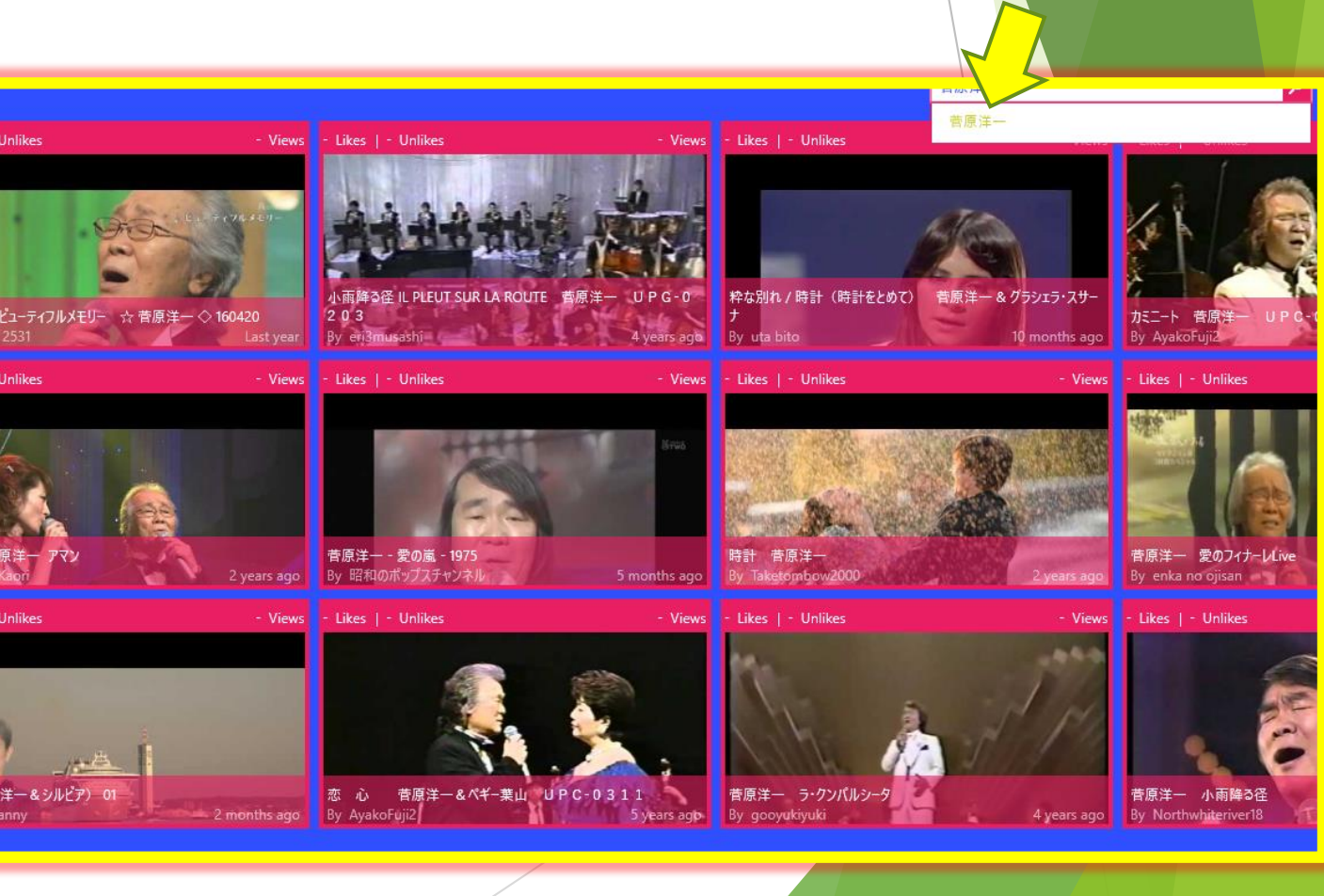

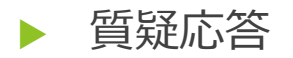

## 動画の選択と保存

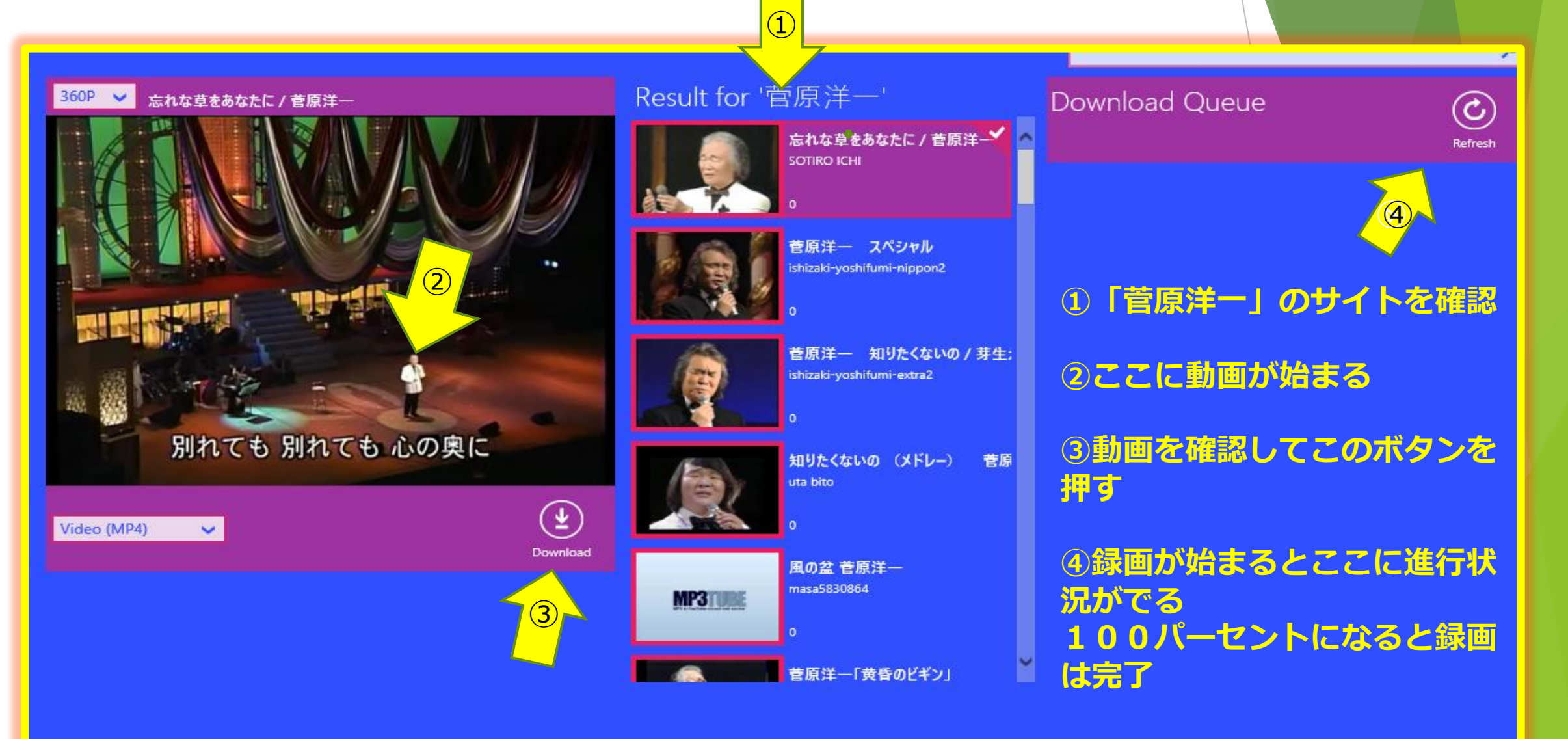

## 保存された動画は

1.新しいDVDをPCにセットしてオーマットしておく

2. 動画は①のエクスプローラのVideosのなかに保存されている

3. 2PCで再生(クリッ ク)して動作を確認する

4. 3保存の動画の箇所2 からDVDRWドライズへコピ ペ

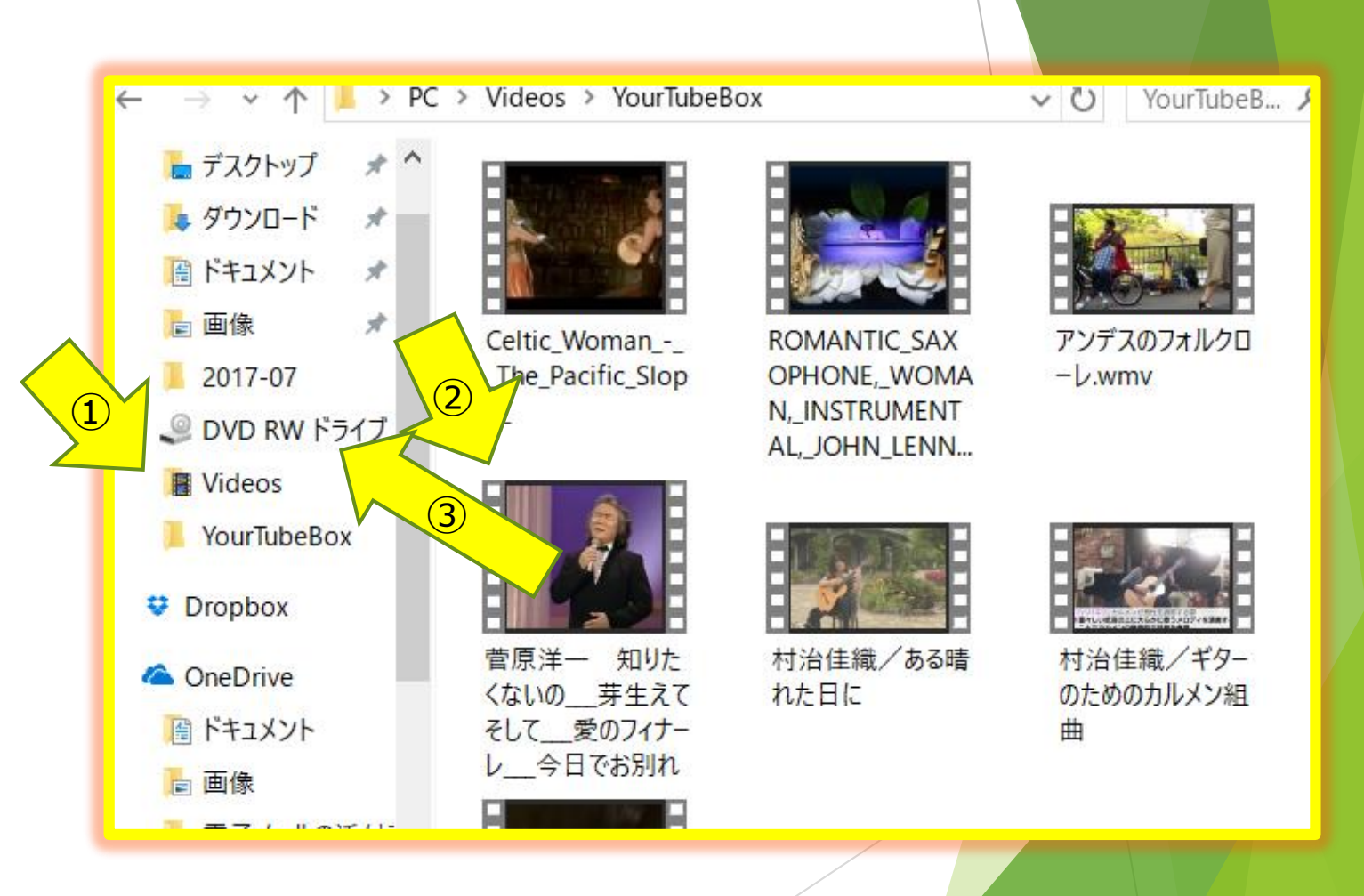

(よ)よりのに

- 1. ①エクスプローラ上のDVDRWドライ ブクリックでDVDに収録された動画の リスト②がみれる
- DVDの動画がうまく作動するか確認 する

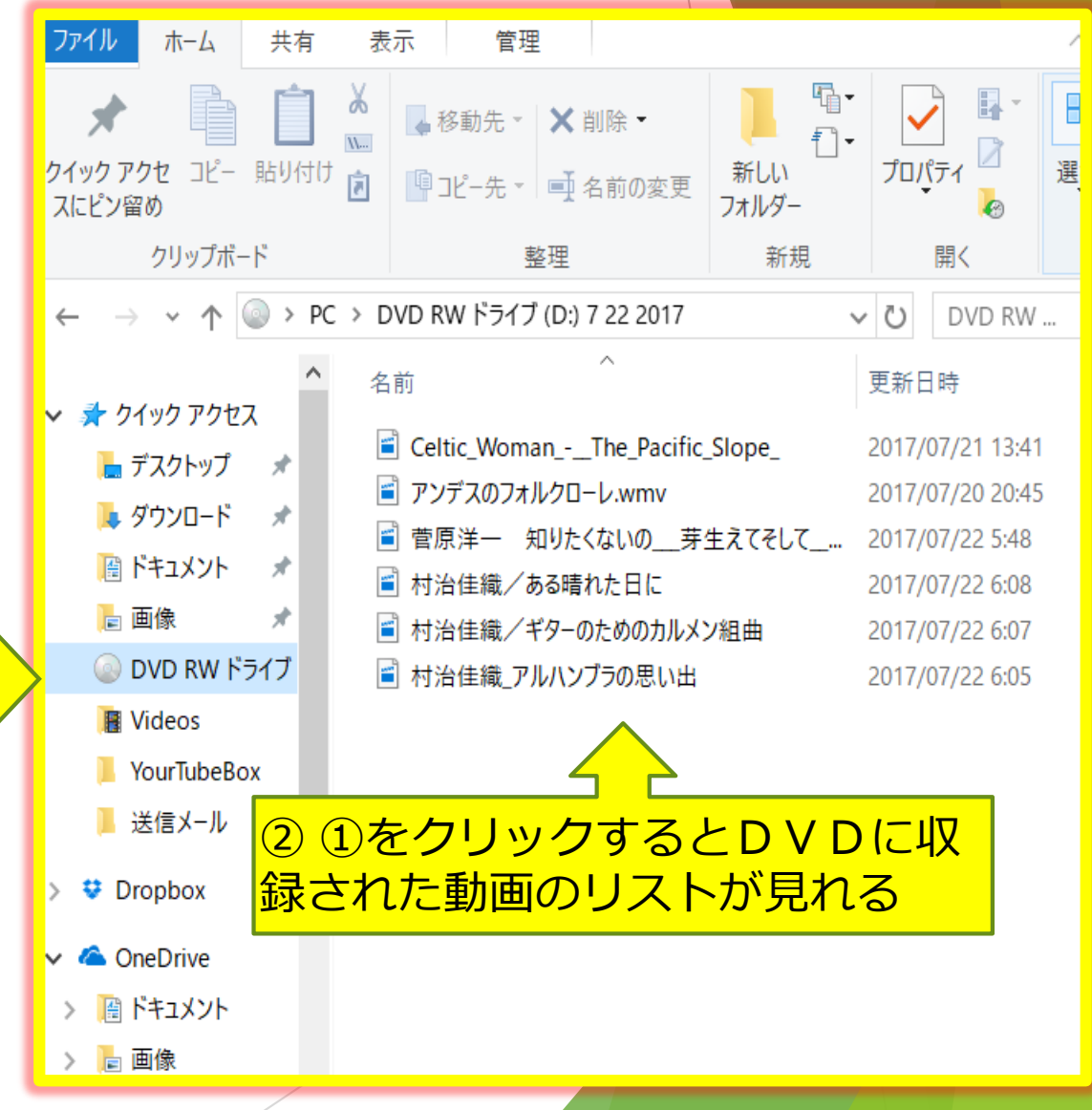

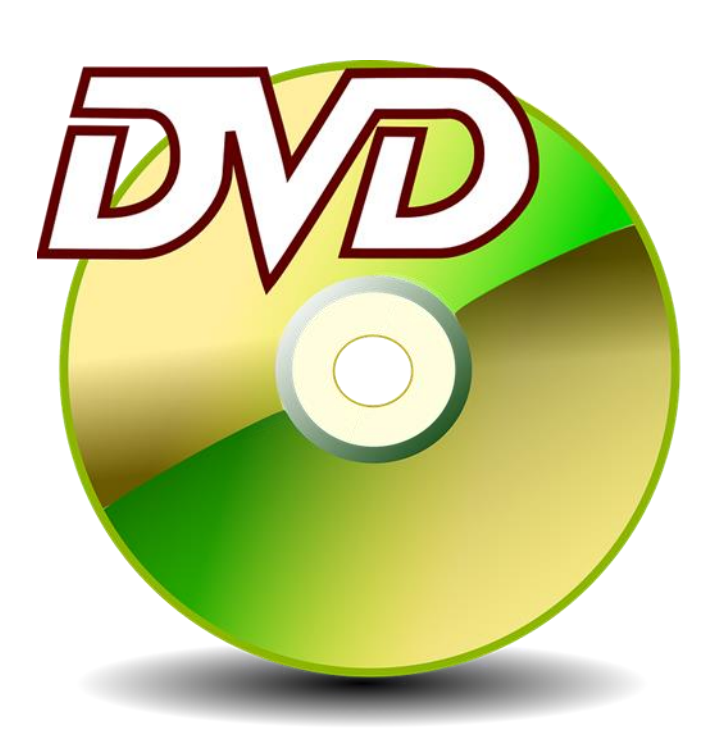

# Youtubeの動画から自 分好みのアーティス トのアルバムを作っ て楽しみましょう

おわり